## Приложение Sparkasse: Добавление нового счета

www.sparkasse-luebeck.de

ŝ Sparkasse zu Lübeck

Следующее описание применяется к операционной системе iOS. Для других мобильных операционных систем порядок действий может немного отличаться

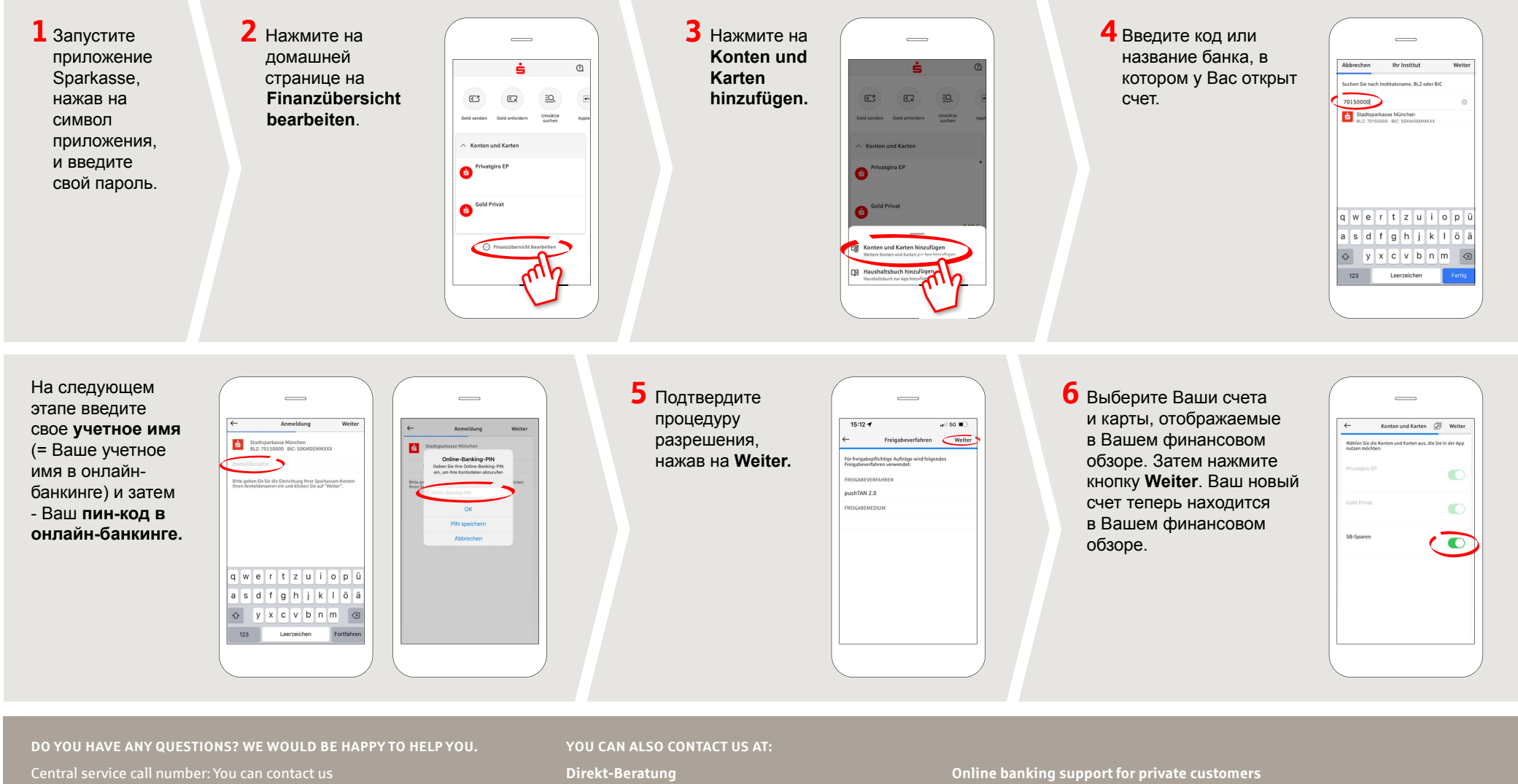

under 0451 147-147 Mon-Thurs from 8 am - 6 pm, Fri from 8 am – 3.30 pm

Further information is available at: **www.sparkasse-luebeck.de** 

Text-Chat: http://s.de/2nzd

Telephone: 0451 147-147 Available: Mon-Thurs from 8 am - 6 pm, Fri from 8 am - 3.30 pm